## Katy ISD Pay N Go Livestock Show Instructions

- 1. Log into Katy ISD Pay N Go.
- 2. Click High Schools.
- 3. Click on Paetow High School.
- 4. Click on PHS-Katy ISD Livestock Show.
- 5. Click Katy Livestock Show Entries.
- 6. Fill out the Students First and Last Name.
- 7. Fill out the students ID Number and Address.
- 8. Pick Paetow HS for FFA Chapter
- 9. Pick the students Grade Level and their T-Shirt Size.
- 10. Put an E-Mail Address (Can be the parent/guardian if so wish)
- 11. Add an Entry Fee (You must do this) \$25
- 12. Select your species that you will show. (if you are doing an animal and a Floral/Hort project you will select one now and start at step 1 and enter for the other project.)
- 13. Scroll Down to the Katy ISD Livestock Show and Young Agricultural Sciences center Exhibitor Handbook Acknowledgement.
- 14. You will enter the student's name and have the student E-Sign the form.
- 15. The Parent/Legal Guardian will now input their information and E-Sign the acknowledgement form.
- 16. Click "CLICK HERE". (I would Right click to keep the Pay N Go screen open and open another tab, if you don't it will Erase the information on Pay N Go you have already entered.
- 17. Fill out the information about the STUDENT's W9.
- 18. Enter an E-Mail.
- 19. Enter the Students First and Last Name and Select Paetow.
- 20. You will have to scan in a copy of their W9 and upload it to the google doc.
- 21. Click Submit.
- 22. Go Back to the Pay N Go website, click add to cart and fill out payment information.
- 23. Hold on to your receipt, if there is any issues with the system, the receipt is the only evidence that we have.